## **AIS Decoder**

#### Mike Donovan, MathWorks, Inc.

# May 30 2016

## Abstract

What ships are in Boston Harbor? What ships are in San Francisco Bay? You can find out for yourself if you have an SDR and MATLAB. Commercial and recreational marine vessels use a communications standard called Automatic Identification System (AIS) to report their ID, position, course, speed, destination and other relevant data to coastal basestations, aids to navigation, search and rescue aircraft and other vessels.

Live AIS transmissions can easily be captured by today's SDR hardware like the RTL-SDR and USRP radios, and successfully decoded using MATLAB and the Communications System Toolbox. These capabilities can be demonstrated in two ways:

- On-site testing in areas with high commercial marine activity using the RTL-SDR and a MATLAB app
- 2. Lab-style testing with a USRP acting as an AIS transmitter and an RTL-SDR plus MATLAB preforming the AIS reception and demodulation

# **The AIS Standard**

The AIS specification was developed between 1998 and 2001 by the International Maritime Organization (IMO) and mandated for all Class A vessels in 2002. Adoption by smaller Class B vessels soon followed starting in 2003. Additional applications to support Aid To Navigation stations, Search and Rescue capabilities, and space-based receivers were introduced in subsequent years.

- Access protocol: Self-organizing Time Division Multiple Access (SOTDMA)
- Transmission frequencies: 161.975 MHz and 162.025 MHz
- Transmit Power: 2 W or 12.5 W
- Modulation: Gaussian Minimum Shift Keying (GMSK)
- Data Rate: 9600 bits per second
- Data encoding: Non-return to zero inverted (NRZI)
- Message format: Sync pattern, start flag (0x7E), message bits, CRC, stop flag (0x7e)
- Checksum polynomial: x^16 + x^12 + x^5 + 1

# **Challenges In Decoding AIS**

AIS is a relatively simple standard, but decoding live AIS signals still presents several challenges:

- Setting up an SDR and capturing AIS transmissions
- Compensation for frequency errors

- Timing synchronization using a message preamble
- Making bit decisions and calculating a figure of merit
- Calculation of the message checksum

# The AIS Decoder App

This app uses the RTL-SDR to receive AIS transmissions and display the decoded data in the app and in the MATLAB workspace. The app will set up the RTL-SDR to the correct AIS channels and control the receiver's sample rate and capture length.

# \*\*\* Note that you need a license of Communications System Toolbox to download the RTL-SDR Support Package and run this AIS example. \*\*\*

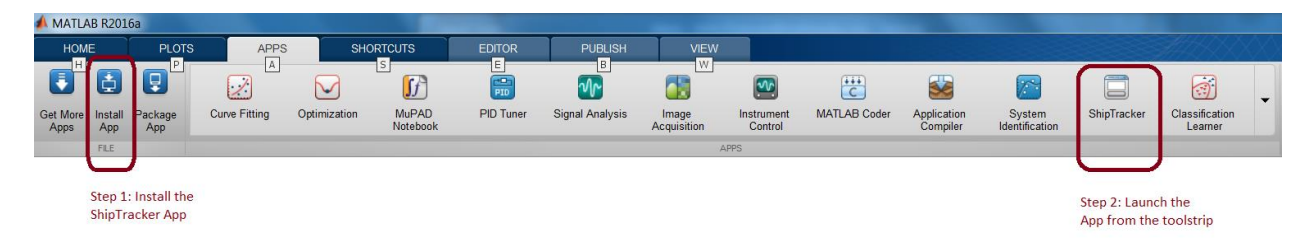

The app can be installed using the "Install App" button in the App tab on the MATLAB toolstrip.

| AIS>AGC or Manual Gain - 60<br>RTL-SOR Settings<br>Gain Control<br>O manual Gain 60<br>O mon Value<br>Mm 5 Max: 60<br>Capture Settings<br>Capture Settings<br>Capture Protocol<br>O Log To File<br>Capture Settings<br>Capture Settings<br>D Log To File<br>Capture Settings<br>D Log To File<br>Capture Settings<br>D Log To File<br>Capture Settings<br>Post Processing<br>File To Process<br>File Correct File<br>Capture Settings<br>Capture File Capture Settings<br>Post Processing<br>File To Process<br>File Correct File<br>Capture Settings<br>Capture Settings<br>Capture Setings<br>Capture Settings<br>Capture Settings<br>Capture Settings                                                               | Best Results                                                                      | AIS Decoder   |                |                  |              |
|----------------------------------------------------------------------------------------------------|-----------------------------------------------------------------------------------|---------------|----------------|------------------|--------------|
| RTL-SDR Settings<br>Gain Control<br>AGC<br>Manual Gain Go<br>Gain Value<br>Min 0 Marc 60<br>Capture Settings<br>Capture Settings<br>Capture Protocol<br>AIS 1 capture = 1.0 sec<br>Capture Protocol<br>Capture Protocol<br>Capture Protocol<br>Capture Protocol<br>Capture Protocol<br>Capture Settings<br>AIS 1 capture = 1.0 sec<br>Capture Settings<br>AIS 1 capture = 1.0 sec<br>Capture Settings<br>Capture Settings<br>Capture Settings<br>AIS 1 capture = 1.0 sec<br>Capture Settings<br>Capture Settings<br>Capture Settings<br>Capture Settings<br>Capture Protocol<br>Capture Protocol<br>Capture Settings<br>Capture Protocol<br>Capture Settings<br>Capture Protocol<br>Capture Settings<br>Capture Settings<br>Capture Protocol<br>Capture Settings<br>Capture Protocol<br>Capture Protocol<br>Capture Settings<br>Capture Settings<br>Capture Settings<br>Capture Settings<br>Capture Settings<br>Capture Protocol<br>Capture Protocol<br>Capture Protocol<br>Capture Settings<br>Capture Settings<br>Capture Settings<br>Capture Settings<br>Capture Settings<br>Capture Protocol<br>Capture Protocol<br>Capture Protocol<br>Capture Settings<br>Capture Settings<br>Capture Seti                                                               | AIS->AGC or Manual Gain - 60                                                      |               |                |                  |              |
| NIL-SOLY Settings       0       397029020         Gain Control       AGC       Control of the settings       Control of the settings         Capture Settings       Man & Max: 60       Mark & 60         Capture Settings       AIS Samples       AIS Samples         Capture Settings       AIS Capture 1.0 sec       10         Image: Capture Settings       Image: Capture Settings       AIS Samples         Capture Settings       AIS Capture 1.0 sec       10         Image: Capture Settings       Image: Capture Settings       AIS Samples         Image: Capture Settings       AIS Capture Settings       AIS Capture Settings         Image: Capture Settings       Image: Capture Settings       Image: Capture Settings         Image: Capture Settings       Image: Capture Settings       Image: Capture Settings         Image: Capture Settings       Image: Capture Settings       Image: Capture Settings         Post Processing       Image: Capture Setting Setting Seting Setting Seting Setting Seting Setting Se                                                                                                    | DT 000 0.000                                                                      | Decoded Data  |                |                  |              |
| Capture Settings Capture Settings Capture Setting Capture Setting Capture Setting Capture Setting Capture Se                                                                                                    | RIL-OUR Settings                                                                  | ID            | 367029020      |                  |              |
| ACC       LongRude       711315         Manual Gain       Gen Value       Marc 60         Marc 10       Marc 60       Marc 711315         Capture Settings       Marc 60       Marc 711315         Capture Protocol       10       Marc 711315         Als Samples       Als Samples         Capture Protocol       10         Log To Frie       Stant Capture         Capture Settings       Stant Capture         Capture Settings       Stant Capture         Capture Settings       Stant Capture         Capture Settings       Stant Capture         Capture Protocol       Stant Capture         O Display Rave Data       Als pid every capture         Als pid every capture       Display On Map         Post Processing       Requires Coopde Eath         Captures File       Current File         Captures File       Current File         Captures file       Captures to th         Requires Coopde Eath       Timme (sec)         Timme (sec)       Als                                                                                                    | Gain Control                                                                      | Latitude      | 42.3626        |                  |              |
| Image: State Spin Spin Spin Spin Spin Spin Spin Spin                                                                                                    | @ AGC                                                                             |               | 74.0045        |                  |              |
| Capture Settings Capture Protocol Capture Protocol Captur                                                                                                    | Manual Gain     60                                                                | Longitude     | -/ 1.03 15     |                  |              |
| Capture Settings Capture Protocol Capture Protocol Captur                                                                                                    | Gain Value<br>Min: 0 Max: 60                                                      |               |                |                  |              |
| Capture Settings<br>Capture Protocol<br>Quarter Protocol<br>Quarter Protocol<br>Quarter Protocol<br>Quarter Protocol<br>Quarter Protocol<br>Quarter Settings<br>Quarter Settings<br>Quarter Sett                                                               |                                                                                   | Message Bytes | 045781AC700000 | 16BAD7F1183D7448 | .8160DE00628 |
| Capture Settings<br>Capture Protocol<br>Capture Protocol<br>Capture Protocol<br>Capture Protocol<br>Capture Protocol<br>Capture Protocol<br>Capture Settings<br>All's 1 capture = 1.0 sec<br>Capture Settings<br>All's 1 capture = 1.0 sec<br>Capture Settings<br>Capture Settings<br>Capture Settings<br>Capture Settings<br>Capture Settings<br>Capture Settings<br>Post Processing<br>Post Processing<br>Capture Settings<br>Capture Settings<br>Capture Settin                                                                 |                                                                                   |               | AIS Sam        | ples             |              |
| Capture Protocol         Als       10         Humber of Captures         Als       1 active         Capture 10 sec         Diplay Raw Data         Als       Store File         Capture File To Processing         File To Process         Capture File       Capture Log to T         Diplay On Map         Windown Only         File To Resame         Captures File         Captures file         Captures file         Captures file         Captures file         Captures file         Captures file         Captures file         Captures file                                                                                                    | Capture Settings                                                                  | 1.4           |                |                  |              |
| Post Processing<br>Post Processing<br>Post Post Processing<br>Post Post Post Post Post Post Post                                                      | Central Dataset                                                                   | 12-           |                |                  |              |
| Post Processing<br>Post Processing<br>Post Post Processing<br>Post Post Post Post Post Post Post Post                                                                                                    | Capture Protocol                                                                  | 1.2           |                |                  |              |
| Post Processing<br>Post Processing<br>Post Post Processing<br>Post Post Processing<br>Post Post Post Post Post Post Post Post                                                                                                    | Als 10                                                                            | 1-            |                |                  |              |
| Alls: 1 capture = 1.0 sec<br>ULog To File<br>captureLog bd File Name<br>Display Raw Data<br>Alls: plot every capture<br>Post Processing<br>File To Process<br>Stored File<br>Quere File<br>Current File<br>Current File<br>C   | Number of Captures                                                                |               |                |                  |              |
| Post Processing<br>CaptureLog bit<br>Sterred File<br>CaptureLog bit<br>CaptureLog bit                                    | AIS: 1 capture = 1.0 sec                                                          | 9 0.8 -       |                |                  |              |
| Post Processing     Post Processing     0     0.2     0.4     0.6     0.8     1       Post Processing     Current File     CaptureLog bit     Display On Map     0     0     0.2     0.4     0.6     0.8     1       Post Processing     Current File     CaptureLog bit     Display On Map     0     0     0.2     0.4     0.6     0.8     1       File To Resame     (Mindows Only)     Requires Google Each     (Mindows Only)     0     0     0     0     0     0     0     0     0     0     0     0     0     0     0     0     0     0     0     0     0     0     0     0     0     0     0     0     0     0     0     0     0     0     0     0     0     0     0     0     0     0     0     0     0     0     0     0     0     0     0     0     0     0     0     0     0     0     0     0     0     0     0     0     0     0     0     0     0     0     0     0     0     0     0     0     0     0     0     0     0     0     0     0     0<                                                                                                    |                                                                                   | olit          |                |                  |              |
| CaptureLog bd File Name Start Capture<br>Display Raw Data<br>AIS: plot every capture<br>Post Processing<br>File To Process<br>File To Process<br>File To P                                                     | V Log To File                                                                     | 0.6           |                |                  |              |
| Post Processing<br>Current File<br>Stered File<br>Current File<br>Current File | capturel on txt File Name Start Capture                                           |               |                |                  |              |
| Image: Constraint of the capture of the capture o                                                                                                    | This start                                                                        | 0.4 -         |                |                  |              |
| AlS: plot every capture Post Processing File To Process Stered File (Vindews Only) CaptureLog bit Requires Google Earth (Vindews Only) CaptureLog bit Rename CaptureLog bit Rename CaptureLog bit CaptureLog bit Capture                                                                                                    | V Display Raw Data                                                                |               |                |                  |              |
| AlS: plot every capture<br>Post Processing<br>File To Process<br>Current File<br>Stored File<br>File To Rename<br>File To Rename<br>File To Rename<br>Current File<br>Stored File<br>Requires Good Earth<br>(Windows Only)<br>CaptureLog bt<br>Rename                                                                                                    |                                                                                   | 0.2 -         |                |                  |              |
| Post Processing<br>Post Processing<br>Current File<br>Stored File<br>File To Process<br>Current File<br>Stored File<br>File To Rename<br>Contract File<br>CaptureLog bit<br>Requires Google Eath<br>(Windows Only)<br>CaptureLog bit<br>Rename                                                                                                    | AIS: plot every capture                                                           |               |                |                  |              |
| Post Processing Time (sec)  File To Process  Stered File  Stered File  Center File  Center File                                                                                                    |                                                                                   | 0 02          | 0.4 0.6        | 0.8              | 1            |
| File To Process Current File CaptureLog txt Display On Map Stored File Stored File Requires Google Eanth (Windows Only) File To Rename activeLog txt Rename Requires Control Rename Requires Control Requires Control Rename Requires Control Rename Requires Control Rename Requires Control Rename Requires Control Rename Requires Control Rename Requires Control Rename Requires Control Rename Requires Control Rename Requires Control Rename Requires Control Rename Requires Control Rename Requires Control Rename Requires Control Rename Requires Control Requires Control Requires C                                                                                                    | Post Processing                                                                   |               | Time (se       | ec)              |              |
| O Current File captureLog txt Display On Map     Stored File Requires Google Eath     (Windows Only)     File To Rename     active 1 bxt Rename                                                                                                    | File To Process                                                                   |               |                |                  |              |
| Steref Fie     Requires Google Eath     (Windown Only)     Fie To Resame     captureLog bt     archive1 bt     Rename                                                                                                    | Current File captureLog.txt Display On Map                                        |               |                |                  |              |
| File To Rename<br>captureLog bd archive1.bd Rename                                                                                                    | <ul> <li>Stored File</li> <li>Requires Google Earth<br/>(Windows Only)</li> </ul> |               |                |                  |              |
| captureLog.txt archive1.txt Rename                                                                                                    | File To Rename                                                                    |               |                |                  |              |
|                                                                                                    | captureLog.txt archive1.txt Rename                                                |               |                |                  |              |

Figure 1. AIS Decoder App displaying a strong signal capture and decoded data.

# **App Instructions**

- 1. Set the Gain Control to either AGC or Manual Gain.
- 2. For Manual Gain, enter a value between 0 to 60.
  - a. My best results have been setting the Manual Gain to 60, but if you are very close to an AIS transmitter you might want to set the gain to a lower value.
  - b. If the noise floor looks really high (average amplitudes > .2), try setting the Gain Control to AGC. If you still aren't getting captures, go back to Manual Gain.
- 3. Set the Number Of Captures property. Each AIS capture stores a little more than one second of data.
  - a. It's best to set the Number Of captures to a low value like 10 to start, and if you are getting good capture results you can set this value higher. I usually don't set this value higher than 300, but higher values will work.
  - b. Each capture length is about 1 second of data.
- 4. If you want to write the captured messages to a file, select the "Log To File" checkbox and enter a file name for the recording.
  - a. The behavior of the file logging is to append new messages to a file if it already exists.
- 5. If you want to plot the signal captures in the app's display window, select the "Display Raw Data" checkbox.
- 6. If you want to view the location of ships whose messages have been decoded on a map, you can try the Display On Map button once the app has stopped capturing data. You can display the map for either the current capture file or any other stored capture files you have saved.
  - a. This capability only works on Windows PCs, and Google Earth has to be installed on the PC.

# Source Code For The AIS Receiver and Transmitter

The AIS App can be used for live testing, but if you want to work in a lab environment or modify the AIS receiver, source code is provided in the AIS\_Transmitter and AIS\_Receiver directories.

- 1- The AIS Transmitter has been tested with the USRP B210.
  - a. Connect the USRP radio to your PC and run the **aisUSRPTX.m** script.
  - b. Select any valid AIS log file to generate the AIS messages. A few samples have been provided in the AIS\_Transmitter directory (for example, **captureLogBoston1.txt**).
  - c. The script will generate the GMSK waveform from the message file and transmit AIS messages for about 6 minutes.
- 2- The AIS Receiver uses the RTL-SDR.
  - a. Run the **aisLiveData.m** function. The function can process a stored capture file or process live signals captured by the RTL-SDR. The function can also write captured decoded messages to a file named **capture.txt**.
    - i. >> aisLiveData(0,0) processes a stored capture file and does not write the results to capture.txt (the decodes are displayed in the command window).
      - 1. **AISCapture1.mat** and **AISCapture18.mat** are stored files that can be processed (found in the AIS\_CapturesAndLogs directory.
    - ii. >> aisLiveData(0,1) processes a stored capture file and writes the results to capture.txt.
    - iii. >> aisLiveData(1,0) processes live captures and does not write the results to capture.txt (the decodes are displayed in the command window).
    - iv. >> aisLiveData(1,1) processes live captures and writes the results to capture.txt.
- 3- If you have results stored in a data capture file like capture.txt or captureLogBoston1.txt, you are working on a Windows PC and you have Google Earth installed, you can plot the location of the ships you detected using the **displayOnMap** function in the AIS\_Receiver directory.
  - a. >> displayOnMap('capture.txt','AIS') will produce a display like the ones shown in Figure 2 and Figure 3.

# Instructions For Installing the RTL-SDR Support Package

MathWorks provides a function library, examples and utilities to help install and configure the RTL-SDR. You can download the support package by selecting the **"Add Ons"=>"Get Hardware Support Packages"** buttons on the MATLAB toolstrip. The download process will guide you through the installation and setup of the RTL-SDR. Once the package is installed, you should see the Help page shown in Figure 5.

To test your RTL-SDR, it's best to go to the Examples page in the Help and try out the FM Receiver example. This can also be accessed at the command prompt: >> sdrrFMReceiverExample

| 📣 MATLAB R2016a          |                          |                 |                                                                                                    |                  |                                                     |                |                          |        |                   |       |
|--------------------------|--------------------------|-----------------|----------------------------------------------------------------------------------------------------|------------------|-----------------------------------------------------|----------------|--------------------------|--------|-------------------|-------|
| HOME PLOTS A             | APPS                     | SHORTCUTS       | EDITOR                                                                                                    | PUBLISH          | VIEW                                                |                |                          |        | ###\$\$\$\$\$     | XX    |
| New New Open Compare Dat | ort Save<br>ta Workspace | New Variable    | Analyze Code     Analyze Code     Analyze Code     Analyze Code     Analyze Code     Analyze Code     Analyze Code     Analyze Code | nds 👻            | (a) Preferences<br>C Set Path<br>Layout<br>Parallel | Add-Ons He     | Community                |        |                   |       |
| FLE                      | VA                       | ARIABLE         | CODE                                                                                                    | SIMULINK         | ENVIRONMENT                                         | Get Ad         | ld-Ons                   | n. e . |                   |       |
| C + Application          | ns • MAILAB              | ▶ work ▶ R2016; | a  AlSandADSB_Golde                                                                                                    | nReference  Al   | S_Receiver                                          |                |                          |        |                   | spiay |
| Current Folder           |                          | Editor - C:\A   | pplications\MATLAB\wc                                                                                                    | rk\R2016a\AlSanc | ADSB_GoldenReference                                | 🖌 🚵 Manag      | je Add-Ons               |        |                   |       |
| Name -                   |                          | aisLiveData     | .m × +                                                                                                    |                  |                                                     |                |                          |        |                   |       |
| 🖄 aisDecodeMsg21.m       |                          | 1 🖯             | function ais                                                                                                    | LiveData         | (liveFlag,lo                                        | e 😴 Packag     | je Toolbox               |        |                   |       |
| 🖄 aisFlipBytes.m         |                          | 2 🗗             | <b>%% This file</b>                                                                                                    | e can be         | used for dec                                        |                |                          | made   | with the RTL-SDR  |       |
| 🖉 aisLiveData.m          |                          | 3               | ° To gapture                                                                                                    | livo AT          | S transmissi                                        |                | le obb                   | TR +   | 162 025 MHz (lin  |       |
| - ai aSum a24 mat        | _                        |                 | • 10 Capture                                                                                                    | ; IIVE AI        | 5 CLANSINISSI                                       |                |                          |        | 102.025 Miz (111  | 162   |
| aissyncz4.mat            |                          | 4               | * 12-14).                                                                                                    |                  |                                                     | Get Ha         | irdware Support Packages |        |                   |       |
| 🖉 aisUnstuff.m           |                          | 5               | % To capture                                                                                                    | e AIS tra        | nsmissions i                                        | Check for Proc | duct Lindates            | nt, tu | ne the RTL-SDR to | C     |
| 🖄 convertBitsToStri      | .ng.m                    | 6               | 8 910 Mhz ou                                                                                                    | another          | ISM band (1                                         | ines in        | -17).                    |        |                   |       |
| 🗎 eastBoston6.txt        | =                        | 7               |                                                                                                    |                  |                                                     |                |                          |        |                   |       |
| shin1 nna                |                          | 8               | * Copyright                                                                                                    | 2016. Th         | e MathWorker                                        | The            |                          |        |                   |       |

#### Figure 4. Downloading the RTL-SDR Support Package

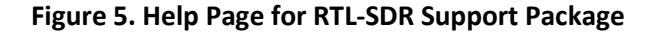

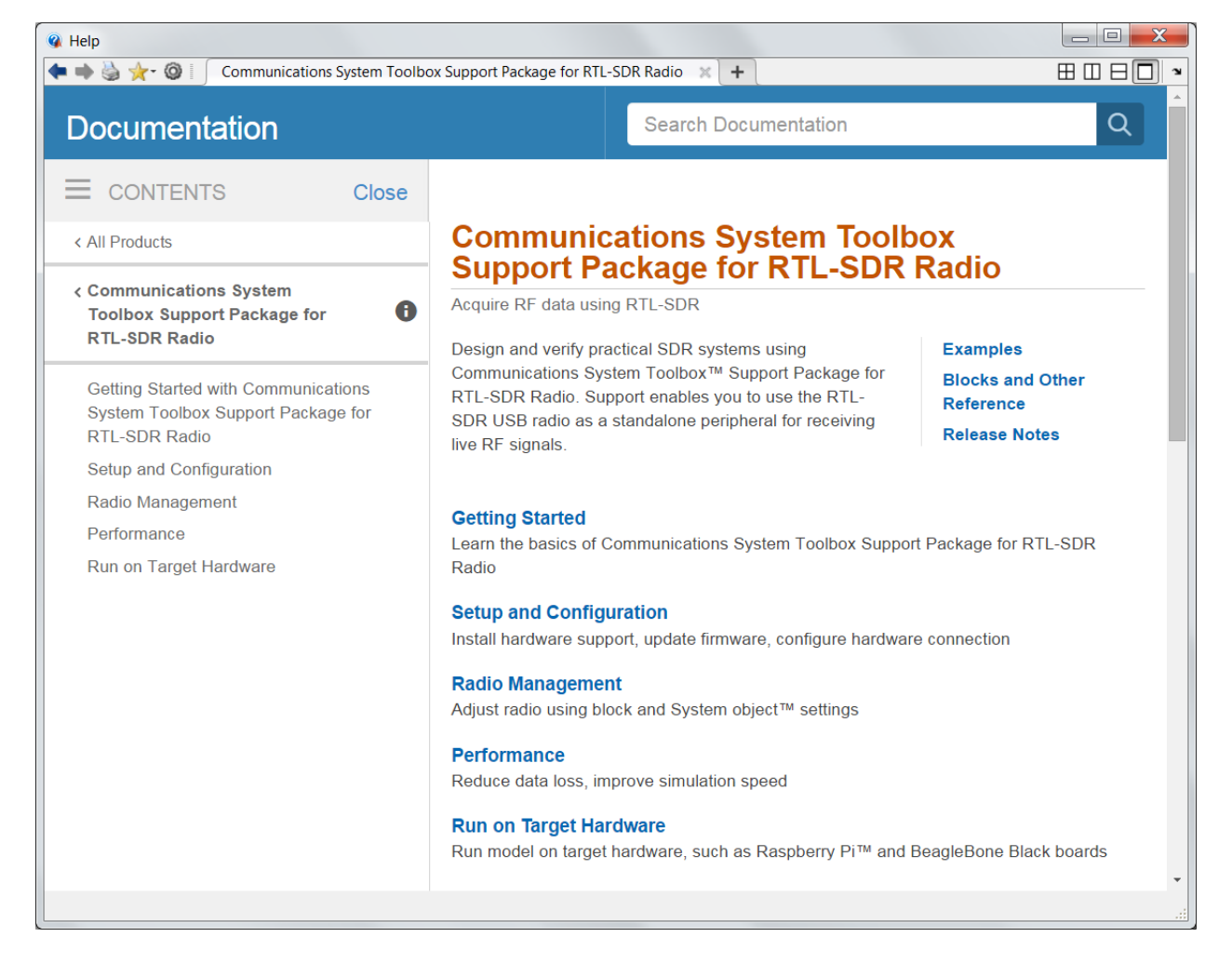